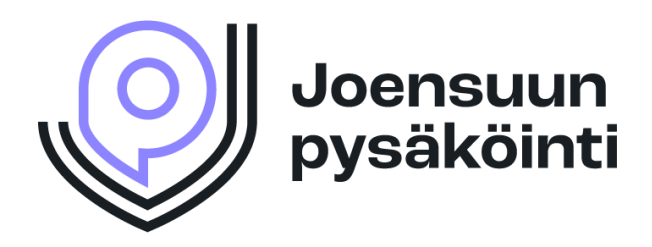

## Joensuun Pysäköinti Oy – lupakaupan ohjeet

## Kirjaudu omalle asiakastilille sivun yläreunasta, mobiililaitteilla avaa valikko auki ja klikkaa "kirjaudu sisään"-painiketta

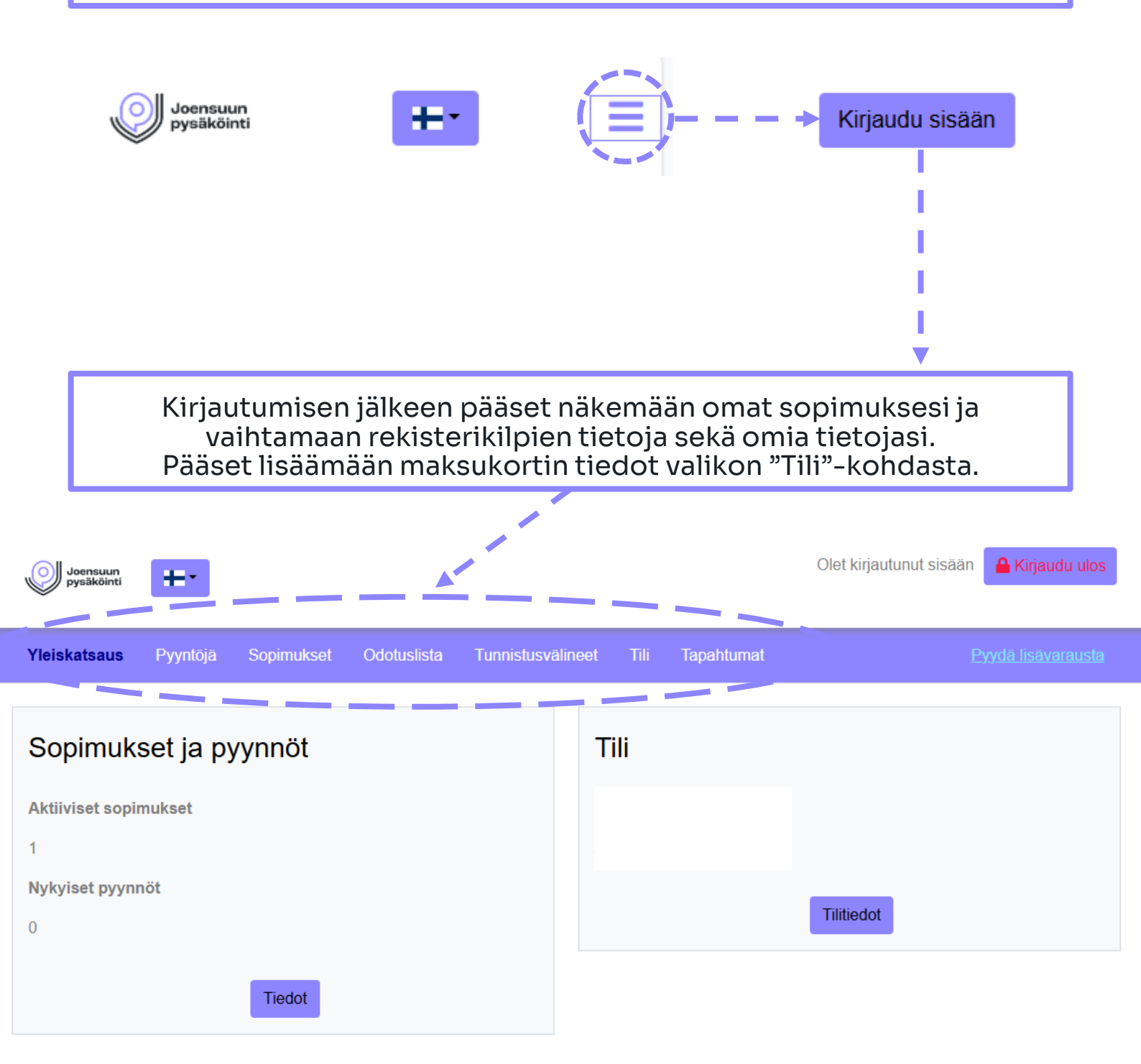

Sopimukset välilehdellä pääset näkemään kaikki tekemäsi sopimukset, sekä hallinnoimaan niitä. Pääset myös lisäämään sopimukselle rekisterikilpiä.

Sopimusriviä klikkaamalla saat sopimuksen tarkemmat tiedot auki.

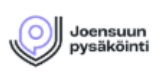

**H**-\*

Olet kirjautunut sisään 🦀 Kirjaudu ulos

| Yleiskatsaus Pyyntö                                                                                                    | jä Sopimukset                                                                                                    | Odotuslista   | Tunnistusv | rälineet Tili   | Tapahtuma     | t                              |            | Pyy                   | <u>dä lisävarausta</u> |  |
|----------------------------------------------------------------------------------------------------|----------------------------------------------------------------------------------------------------|---------------|------------|-----------------|---------------|--------------------------------|------------|-----------------------|------------------------|--|
|                                                                                                    | Valitse kaikki 2 tietuetta                                                                                                    |               |            |                 |               | Etsi                           |            | Т                     | Tyhjennä               |  |
| ☐ Tilausnumero †↓                                                                                                    | Sopimusvarausnumer                                                                                                    | o †↓ Alkaa †↓ | Päättyy ↑↓ | Rekisterikilvet | Korttinumerot | Tuote †↓                       | Tila ↑↓    | Lisätietoja<br>(Nimi) | Toimenpiteet           |  |
| 0000007                                                                                                    | 0000007-0001                                                                                                    | 28.01.2025    | 28.02.2025 | TESTAA101       | 701875043     | PT Testi<br>Hallitie -<br>test | Aktiitinen | . – –                 | ### C C                |  |
| 0000005                                                                                                    | 0000005-0001                                                                                                    | 27.01.2025    | 27.02.2025 | ABCD123         | 701836220     | PT Testi<br>Hallitie -<br>test | Aktiivinen |                       | # # B C                |  |
| Toimenpite                                                                                                    | Toimenpiteet Toiminnot:   > Lähetä QR-koodi sähköpostiin (mikäli käytössä sopimuksella)   > Peruuta sopimus   > Peruuta sopimus   > Päivitä varauksen tiedot   - Lisää rekisterikilpitietoja sopimukselle   > Uudista sopimus |               |            |                 |               |                                |            |                       |                        |  |
| Voit syöttää sopimukselle 3kpl rekisterikilpitietoja. Kun olet täyttänyt<br>kentät, paina "Lähetä"-painiketta. Rekisterikilpitiedot ovat nyt |                                                                                                    |               |            |                 |               |                                |            |                       |                        |  |
| Rekisterikilpi<br>TESTAA101<br>Rekisterikilpi<br>Rekisterikilpi<br>Lisätieto (Nimi)                                                          |                                                                                                    |               |            |                 |               |                                |            |                       |                        |  |

Tunnistusvälineet välilehden alta pääset näkemään kaikki käytössäsi olevat tunnistusvälineet ja tarvittaessa muokkaamaan yksittäisiä rekisterikilpitietoja ja antamaan lisätiedon.

| Joensuun<br>pysäköint                                                                                                    | +-                                             |               |                      |                     |                         |                                        | Olet kirja                  | utunut sisää                | ăn 🔒 Kirja         | udu ulos         |
|----------------------------------------------------------------------------------------------------|------------------------------------------------|---------------|----------------------|---------------------|-------------------------|----------------------------------------|-----------------------------|-----------------------------|--------------------|------------------|
| Yleiskatsaus                                                                                                    | Pyyntöjä                                       | Sopimukset Od | otuslista <b>Tun</b> | nistusvälineet      | Tili                    | Tapahtumat                             |                             |                             | <u>Pyydä lisäv</u> | <u>/arausta</u>  |
| Tunnistus                                                                                                    | välineet                                       |               |                      |                     |                         |                                        |                             |                             |                    |                  |
| Valitse kaikki 2 tietuetta Etsi Etsi Tyhjennä                                                                                    |                                                |               |                      |                     |                         |                                        |                             |                             |                    |                  |
| Tur                                                                                                    | Tunnistustyyppi ↑↓ Tunnistenumero Tilausnumero |               | Tilausnumero         | Sopimusvarausnumero |                         | Alkaa <b>↑</b> ↓                       | Päättyy ↑↓                  | Tuote                       | Tila ↑↓            | Toim             |
| Rel                                                                                                    | kisterinumero                                  | ABC1236       | 0000001              | 0000001-0001        | 03.12.2024 Park<br>test |                                        | Parktech<br>Testi -<br>test | Aktiivinen                  | ľ                  |                  |
| QR                                                                                                    | -koodi                                         | 10084         | 0000001              | 0000001-0001        |                         | 03.12.2024 Parktech<br>Testi -<br>test |                             | Parktech<br>Testi -<br>test | Aktiivinen         |                  |
| 4                                                                                                    |                                                | 1             | ~~ ~                 | 1 → »>              | 25 ~                    | /                                      |                             |                             |                    | •                |
| Vie taulul                                                                                                    | kko selaimen kaut                              | tta 🗸 Aloita  |                      |                     |                         |                                        |                             |                             |                    |                  |
| Tili välilehdellä pääset lisäämään maksukorttisi sekä muuttamaan omia<br>tietojasi kuten sähköpostin, salasanan ja osoitetiedot. |                                                |               |                      |                     |                         |                                        |                             |                             |                    |                  |
| Joensuun<br>pysäköinti                                                                                                    | ÷                                              |               |                      |                     |                         |                                        | Olet kirj                   | autunut sisä                | iän 🔒 Kirji        | audu ulos        |
| Yleiskatsaus                                                                                                    | Pyyntöjä                                       | Sopimukset Od | otuslista Tun        | nistusväline t T    | īli                     | 1 apahtumat                            |                             |                             | <u>Pyydä lisä</u>  | <u>ivarausta</u> |
| Maksutiedot<br>Tätä maksutietoa käytetään kaikkiin varauksiin, jotka hyväksyvät verkkomaksun.                                    |                                                |               |                      |                     |                         |                                        |                             |                             |                    |                  |
| Maksut                                                                                                    | tapa                                           |               |                      |                     |                         |                                        |                             |                             |                    |                  |
| Päivitä maksutapa                                                                                                    |                                                |               |                      |                     |                         |                                        |                             |                             |                    |                  |
|                                                                                                    |                                                | Päivitä       | maksutana            | cred                | it ca                   | rd                                     |                             |                             |                    |                  |

MAKSUKORTTITIETOJEN LISÄÄMINEN

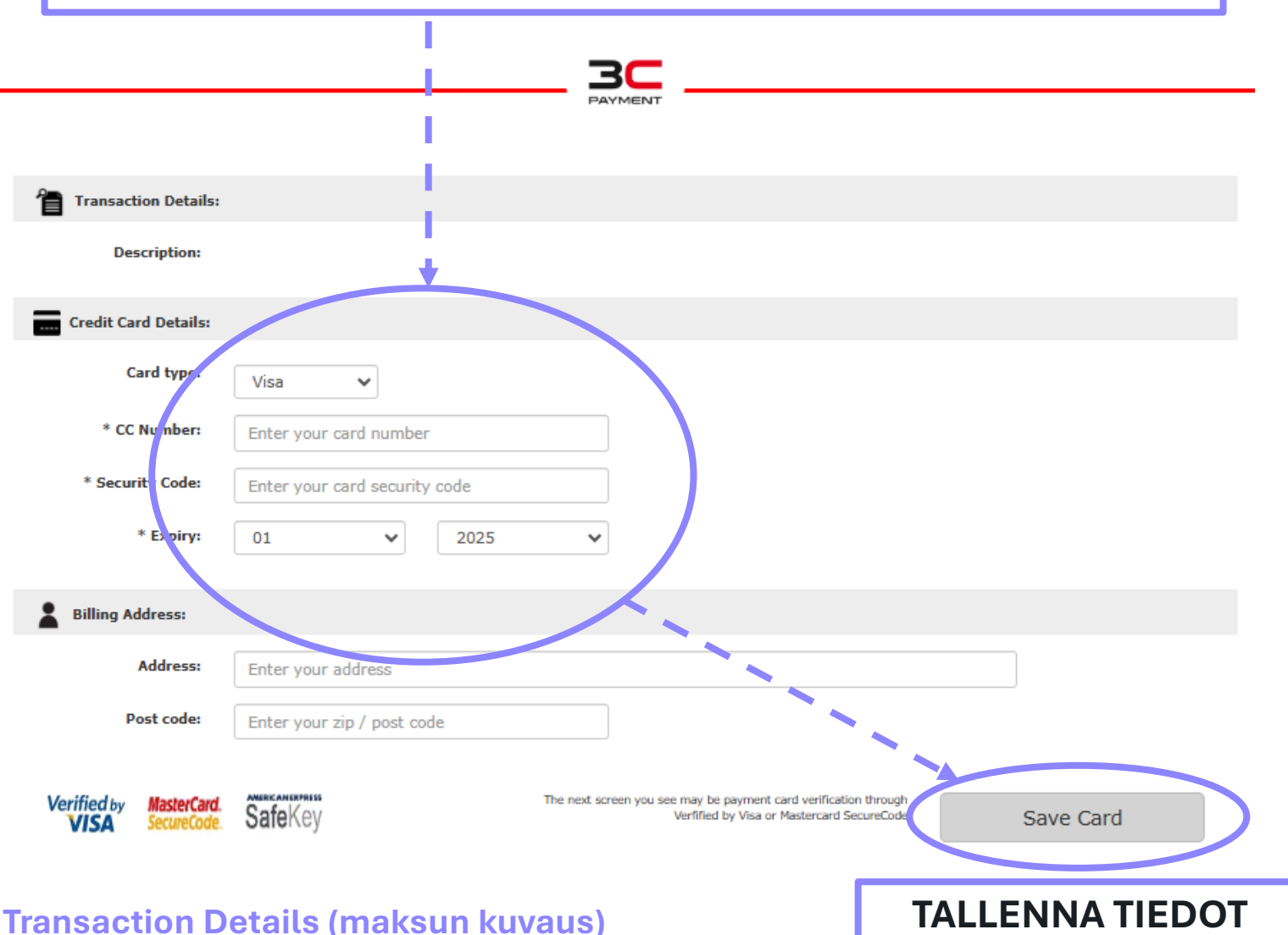

**Credit Card Details (maksukortin tiedot):** 

| Card type:     | Valitse korttisi tyyppi                |
|----------------|----------------------------------------|
| CC Number:     | Syötä korttisi DEBIT tai CREDIT numero |
| Security Code: | Syötä korttisi secure code             |
| Expiry:        | Syötä korttisi voimassaoloaika         |

## Billing Address (laskutusosoite): Ei tarvitse täyttää

Järjestelmä hyväksyy Visa ja Mastercard/Eurocard-kortit

Visa kortista voi käyttää perinteistä pankkipuolta (debit) ja luottopuolta (credit).

Kaikissa maksutavoissa maksun välittäjä tekee vahvistuspyynnön ennen kuin kortti hyväksytään.

Kortin hyväksymisen jälkeen sivusto palaa takaisin omalle asiakastilillesi.